其它功能 陈伟强 2006-07-10 发表

## Intel多网卡虚拟为一个网卡的方法

Intel高级网卡驱动带有team功能,它能将多块网卡虚拟成为一块网卡,使其具有相同的IP地址,来实现提升主机的网络吞吐量或者是提高可用性。

环境需求:

软件版本: Intel高级网卡驱动

操作系统需求: Windows 2003 Server、Windows 2000 Server

卡类型: Intel LAN adapters (10/100, 1000, and ixgb)

Windows下安装和使用:

首先需要从Intel网站上下载最新的网卡驱动,Windows系列操作系统下都是同一个安装程序。安装程序是图形化界面,非常简单,按照提示进行即可。

1,安装完成后,打开设备管理器,选中网络适配器,双击其下任何一块Intel的网卡,在弹出的对话框中,选中Teaming标签页。

2, 选中Team with other adapters, 点击New Team按钮, 弹出一个对话框:

3,在对话框中输入Team组的名称,也就是虚拟网卡的名称,然后点击"下一步",得到一个对话框:

4, 在弹出的对话框中, 选中需要加入到本Team组的网卡, 再点击"下一步", 得到一个对话框:

5, 在弹出的对话框中,可以选择Team的模式, Adapter Fault Tolerance为Active-Passive模式, 提供 冗余功能, Adaptive Load Balancing为Active-Active模式, 提供负载均衡和冗余功能。然后点击"下一步",完成配置。

配置完成后,系统中会产生出一块虚拟的网卡,名称为预先设定的Team名称,对此网卡按照普通网卡操作即可。